## How to register for the TriWisconsin swim workouts at the Walter Schroeder Aquatic Center

 Using your web browser, navigate to the <u>Walter Aquatic Center</u> home page and select menu option "<u>Adult</u> <u>Swimming → Register/Sign-up</u>"

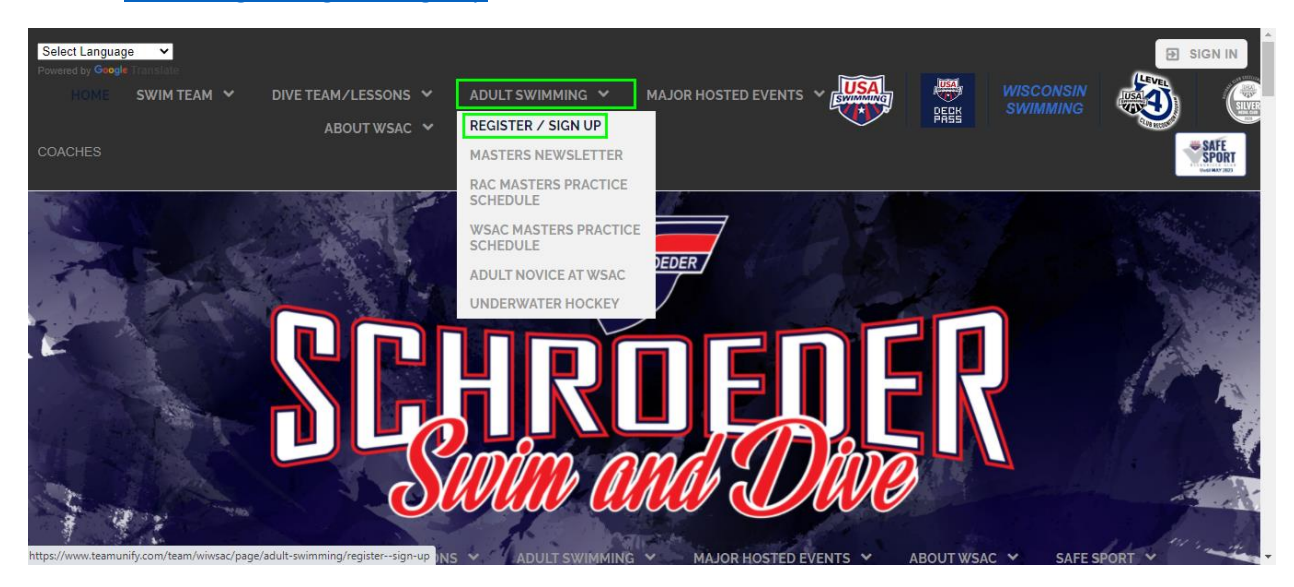

2) In the middle of the Registration instructions page select the link "Begin Electronic Registration"

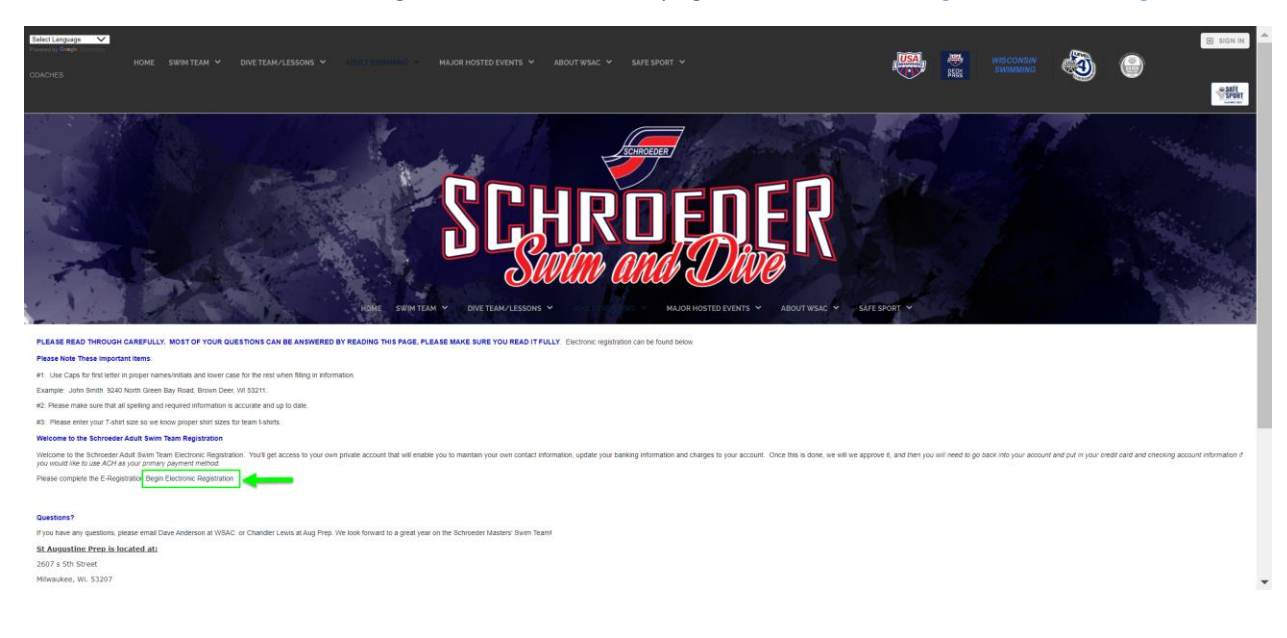

3) Select "Continue" on the Team Member Registration page.

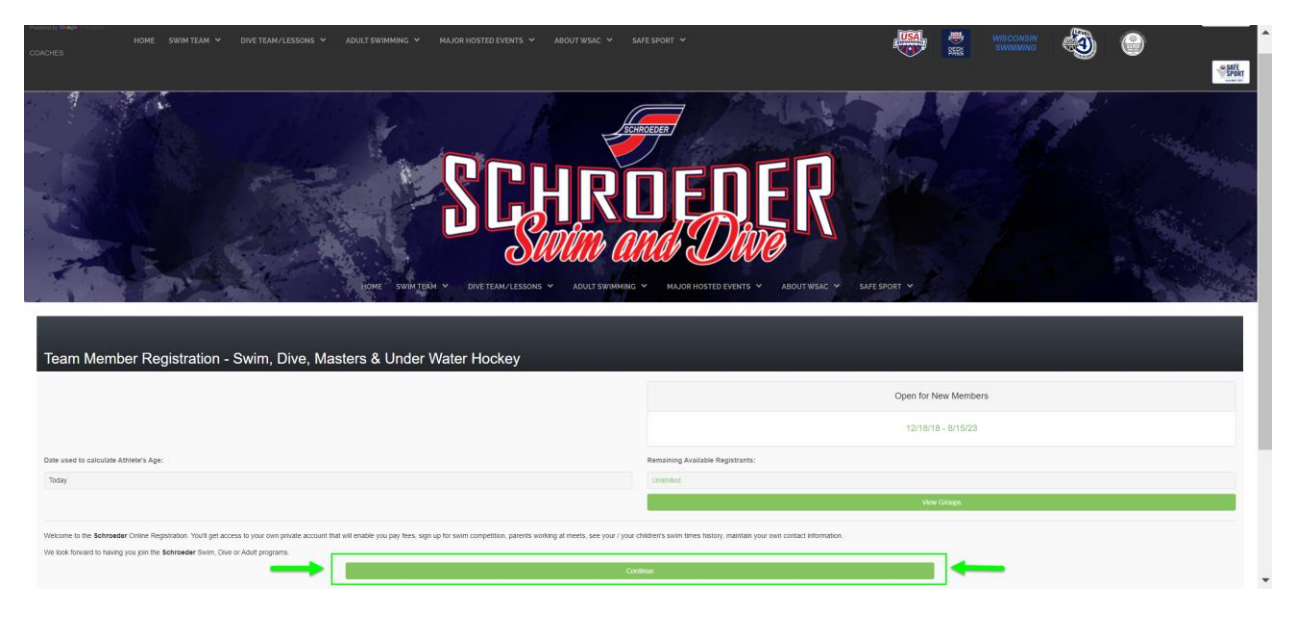

4) If you do not already have an account with the Walter Schroeder Aquatic Center select "Create New Account" to create an account. Otherwise, select "Continue"

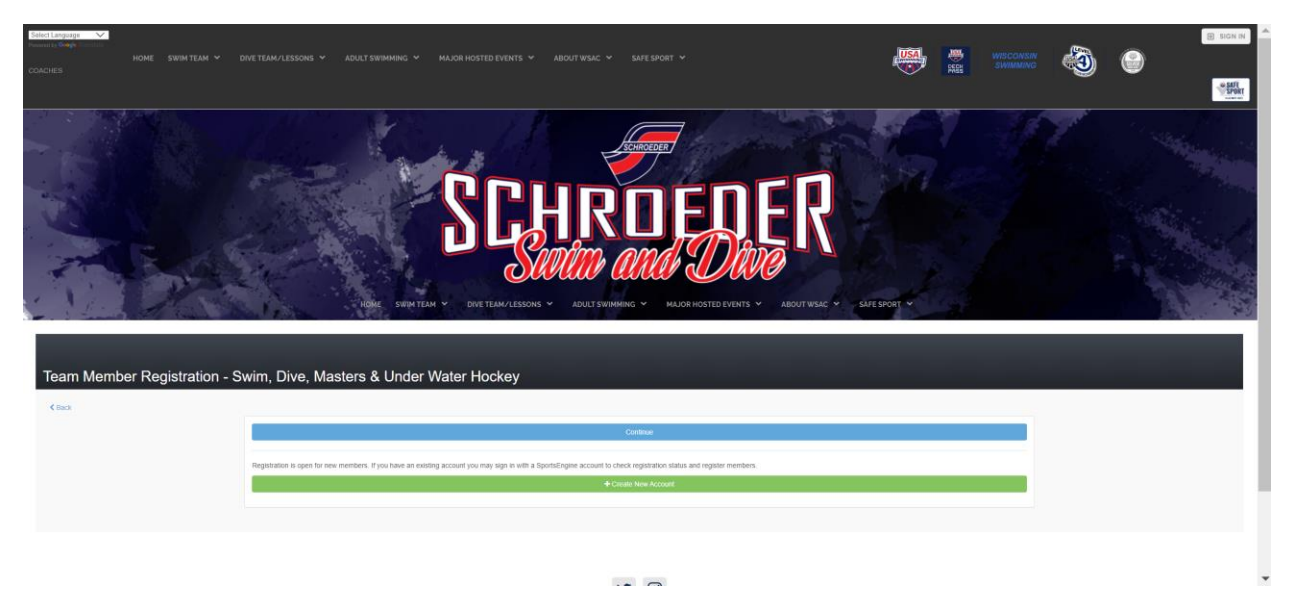

5) Once you have successfully created an account you will be asked to (re) login to your account.

6) On the "Team Member Registration" page, first select the green "+ Add Member" button found on the far right side of the webpage.

| SCHROEDEK<br>South and Dire                                                                                                    | Ŷ    |
|----------------------------------------------------------------------------------------------------|------|
| Team Member Registration - Swim, Dive, Manters & Under Water Hockey                                                                                                    |      |
| Nan termina manufati da manufati da                                                                                                    |      |
| Nutrian Toe                                                                                                    | 8*** |
|                                                                                                    |      |
| Lan year                                                                                                    | -    |
|                                                                                                    |      |
|                                                                                                    |      |
| Negar Ana Katalah Sada                                                                                                    | 8*** |
| Statistical statistical statist                     |      |
| and a CALLSONY                                                                                                    |      |
| Lookineegi and two seconds and and advantation for all and advantation for all and advantation for all and advantation for all advantation for all advantation of the interesting with the Science Truck Stein Ham.<br>(P) the second for advantation of the interesting of the first relation of the interesting and advantation of the interesting with the Science Truck Stein Ham.                                                                                                    |      |
| Pupping to see as a day to be according to the according to the accordi |      |
| accitati anni                                                                                                    | -    |
|                                                                                                    | 1963 |
| Perce) Percent And Target And Target                                                                                                    | -    |
|                                                                                                    |      |
|                                                                                                    |      |

- 7) When adding the team member information you need only input the information that has a red asterisk (\*). Be sure to specify the following at the bottom of the webpage:
  - a. School Attending = n/a
  - b. Location = Walter Schroeder Aquatic Center
  - c. Are you transferring from another team = No
  - d. Register to this Group = TriWisconsin Triathlon Team

| Add New Member                     |      |                                                     |   |                                          |                     | ×          |
|------------------------------------|------|-----------------------------------------------------|---|------------------------------------------|---------------------|------------|
| *Legal First Name                  |      | *Middle Name                                        |   | *Legal Last Name                         | Preferred First Nar | ne         |
|                                    |      |                                                     |   |                                          |                     |            |
| *Gender                            |      | This member has no middle name Athlete's Cell Phone |   | *Birthday (MM/DD/YYYY)                   | Age (on 12/19/2021  | 1)         |
| Select                             | ~    |                                                     |   |                                          |                     |            |
|                                    |      |                                                     |   |                                          |                     |            |
| Swimsuit Size                      |      | *Shirt Size                                         |   | Jacket Size                              | Pants Size          |            |
| Select                             | ~    | Select                                              | ~ | Select V                                 | Select              | ~          |
|                                    |      |                                                     |   |                                          |                     |            |
| Physician Name                     |      |                                                     |   | Physician Office Phone                   |                     |            |
|                                    |      |                                                     |   |                                          |                     |            |
| Medical Information/Notes          |      |                                                     |   |                                          |                     |            |
|                                    |      |                                                     |   |                                          |                     |            |
|                                    |      |                                                     |   |                                          |                     | ,          |
| Medication                         |      |                                                     |   |                                          |                     |            |
|                                    |      |                                                     |   |                                          |                     |            |
|                                    |      |                                                     |   |                                          |                     |            |
|                                    |      |                                                     |   |                                          |                     |            |
|                                    |      |                                                     |   |                                          |                     |            |
| Physician Name                     |      |                                                     |   | Physician Office Phone                   |                     |            |
|                                    |      |                                                     |   |                                          |                     |            |
| Medical Information/Notes          |      |                                                     |   |                                          |                     |            |
|                                    |      |                                                     |   |                                          |                     |            |
|                                    |      |                                                     |   |                                          |                     |            |
| Medication                         |      |                                                     |   |                                          |                     |            |
|                                    |      |                                                     |   |                                          |                     |            |
|                                    |      |                                                     |   |                                          |                     |            |
|                                    |      |                                                     |   |                                          |                     |            |
|                                    |      |                                                     |   |                                          |                     |            |
| *School Attending                  |      |                                                     |   |                                          |                     |            |
| n/a                                |      |                                                     |   |                                          |                     |            |
|                                    |      |                                                     |   |                                          |                     |            |
| *Location                          |      |                                                     |   | *Are you transferring from another team? | ?                   |            |
| Walter Schroeder Aquatic Center    | -    | -                                                   | ~ | NO                                       |                     | ~          |
| *Register to this Group   View Det | ails |                                                     |   |                                          |                     |            |
| TriWisconsin Triathlon Swim        | -    |                                                     | ~ |                                          |                     |            |
|                                    |      |                                                     |   |                                          |                     |            |
|                                    |      |                                                     |   |                                          |                     | Cancel Add |

8) After adding a team member (step #7) Accept all the Waivers

| Team Member Registration - Swim, Dive, Masters & Under Water Hockey                                                                                                    |                                                                                                |
|----------------------------------------------------------------------------------------------------|------------------------------------------------------------------------------------------------|
| Please check the known members associated with your account that you'd like to register.   E Edit Account Info   Ted Shue                                                                                                    | + Add Member                                                                                   |
| Medical Release Waiver  I cortify that I am the parent or legal guardian for my child(ren). I hereby give my permission for any supervisor, coach or other team administrator associated with the Walter Schroeder Aquatic Center to seek and give a our child(ren) in the event of accident, injury, liness. I will be responsible for any and all costs associated with any necessary medical attention and/or treatment. I hereby waive, release and forever discharge Walter Schroeder Aquatic Center and associated supervisor, coach or other team administrator from all rights and claims for damages, injury, loss to person or property w during participation in Walter Schroeder Aquatic Center activities, whether or not damages or loss is due to negligence. I hereby acknowledge that I / my children am / is (are) physically fit and capable of participation in a | Print<br>appropriate medical attention for<br>hich may be sustained or occur<br>li activities. |
| Liability Waiver                                                                                                    | 🖨 Print                                                                                        |
| By registering me / my child(ren) with the Watter Schroeder Aquatic Center, I agree to participate (or allow my child(ren) and family members to participate) in the Watter Schroeder Aquatic Center, and hereby rele<br>Center, its directors, officers, agents, coaches, and employees from lability for any injury that might occur to myself (or to my child(ren) and family members) while participating in the Watter Schroeder Aquatic Center<br>from training sessions, competitions or other scheduled team activities.                                                                                                    | ase Walter Schroeder Aquatic<br>program, including travel to and                               |

9) After accepting all the waiver click "Continue", review your submitted information on the subsequent webpage and select "Submit Registration" to complete the registration process. A confirmation screen will appear and a confirmation email will be sent to you.

| 7. USA Swimming's Minor Abide Prevention Policy is below                                                                                                    |
|----------------------------------------------------------------------------------------------------|
| Read the Full Policy                                                                                                    |
|                                                                                                    |
| I acknowledge that I have received, read and understood the Minor Athlete Abuse Prevention Policy and/or that the Policy has been explained to me or my family. I further acknowledge and understand that agreeing to comply with the contents of this Policy is a condition of my membership with the Schroeder YMCA Swim Team.                                                                                                    |
| If you have questions please contact Dave Anderson                                                                                                    |
| [Required] I have read and agree to the above statement                                                                                                    |
| YMCA Liability Walver                                                                                                    |
| VIACA valuer advanced the physical activities which image participates in at the VISAC and the Y include, but may not be limited to Swimming, diving, running, strength training threes classes, incupethal, and basketball as well as the use of saura, steam norm, and whitpool facilities. I agree to assume all ability and release the VISAC and the Y from any lability for<br>social, the VIACA include the physical activities is agree to assume all ability and release the VISAC and the Y from any lability for<br>social, the VIACA events the right to cancel a membership, and or physical activities, if agree to assume all ability and release the VISAC and the Y from any lability for<br>social, the VIACA events the right to cancel a membership, and or physical activities, and provide activity. The VIACA conclust inplant sec definite accessing is at interfaces, participants, and grees to<br>relevant to access and agrees to the above statement. |
| Parent's Permission for child to see athletic trainer                                                                                                    |
| Froedlert & Medical College of Wisconsin & WSAC provides an athletic trainer during some evening sessions at the pool.<br>Swim, dive, masters, when they are at WSAC, will be able to see a trainer for help during some evening sessions.<br>I give my permission to have my child see the athletic trainer.<br>[Required] I have read and agree to the above statement                                                                                                    |
| Gelax.                                                                                                    |
|                                                                                                    |
|                                                                                                    |

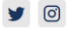

| Team Member Registration - Swim, Dive, Ma                                                                                                    | sters & Under Water Hockey   |                                                  |            |     |        |      |                                                                                 |
|----------------------------------------------------------------------------------------------------|------------------------------|--------------------------------------------------|------------|-----|--------|------|---------------------------------------------------------------------------------|
| Please confirm the account information we have on file before registering your account                                                                                                    |                              |                                                  |            |     |        |      |                                                                                 |
| Account Info                                                                                                    |                              |                                                  |            |     |        |      |                                                                                 |
| Thd Shue                                                                                                    |                              | Emergency Contact<br>Secondary Emergency Contact |            |     |        |      |                                                                                 |
|                                                                                                    |                              |                                                  |            |     |        |      | a Edit Account Info                                                             |
| Registration Fees Add/Edit Members                                                                                                    |                              |                                                  |            |     |        |      |                                                                                 |
| Athlete to be registered                                                                                                    | Group                        |                                                  | Birthdate  | Age | Gender | Fees |                                                                                 |
| ted Show 😅                                                                                                    | TrivVisconsin Triathion Swim |                                                  | 09/05/1969 | 52  | Mate   |      | Reg. <b>\$0.00</b><br>Subtotal: <sup>\$</sup> 0.00<br>Total: <sup>\$</sup> 0.00 |
| The member(s) you are registering will be put on a wait list unit your check is received. Please<br>Checks may be made out to:<br><b>WSAC</b><br>SIGND Koreen Bay Road<br>Birwin Deer, WI 53209<br>↓ 414030148 | remit as soon as possible.   |                                                  |            |     |        |      |                                                                                 |
| Back                                                                                                    |                              |                                                  |            |     |        | -    | Submit Registration                                                             |